## ライセンス更新

ライセンスの更新をします。

はじめに

①この作業は LicenseTool がインストールされているサーバー機(親機)、

またはスタンドアロンのマシンで行います。各クライアントマシンでの作業はありません。

②ライセンス更新作業中は、CREACOMPOIIが使用できませんのでご注意ください。

③メールで送付しているお客様のライセンス証をご準備ください。

④ライセンス更新には、インターネット接続が必要です。

作業で分からない点があった場合、以下にお問合せください。

東レ ACS 株式会社 サポート : support@toray-acs.co.jp

東京・大阪サポート TEL: 050-5490-4419

受付時間 平日 9:00~12:00 13:00~17:00

## 【ライセンス更新作業】

1. デスクトップにある LicenseTool を起動してください。

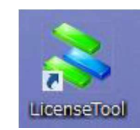

デスクトップにアイコンが無い場合、以下のメニュから LicenseTool を起動してください。 デスクトップ左下のスタートボタンより「全てのプログラム」→「TorayACS」

2. 「②更新用ライセンスをインストールする」の「実行」ボタンをクリックしてください。

| 2772 37512                                |        |
|-------------------------------------------|--------|
| アクティペーション                                 |        |
| ライセンスの有効化(アクティベーション)を行う。(インターネット接続が必要です。) | 実行     |
| ライセンスの更新                                  |        |
| ①ライセンスの更新申請を行う。(インターネット接続が必要です。)          | 実行     |
| ②更新用ライセンスをインストールする。(インターネット接続が必要です。)      | 実行     |
| ライセンスの移動                                  | $\sim$ |
| ①移動先コンピュータの情報ファイルを作成する。                   | 実行     |
| ◎移動用ライセンスファイルを作成する。(インターネット接続が必要です。)      | 実行     |
| ◎移動用ライセンスファイルをインストールする。(インターネット接続が必要です。)  | 実行     |
|                                           |        |
|                                           |        |
| イセンスの確認                                   |        |

- 3.「企業 I D」「メールアドレス」「パスワード」を入力して[OK]をクリックして下さい。
  - \*初期導入時に弊社でインストール作業を行っている場合はパスワードを

「creacompo2」に設定しております。

| 500030000 503 <u>5</u> | anorenerren inst       |                                       |                                                     |
|------------------------|------------------------|---------------------------------------|-----------------------------------------------------|
| 記でパスワードを開<br>加グインできなく  | 間違えますと、ア<br>なりますので、こ   | カウントがロッ<br>注意ください。                    |                                                     |
|                        |                        |                                       |                                                     |
|                        |                        |                                       |                                                     |
|                        |                        |                                       |                                                     |
|                        |                        |                                       | _                                                   |
|                        |                        |                                       |                                                     |
|                        |                        |                                       |                                                     |
|                        |                        |                                       |                                                     |
|                        | 売でパスワードを見<br>別ログインできなく | 売でパスワードを間違えますと、ア<br>罰ロタインできなくなりますので、こ | 売でパスワードを間違えますと、アカウントがロッ<br>面ウインできなくなりますので、こう主意ください。 |

4. 更新用ライセンスのインストールが完了すると、下記のメッセージが表示されます。

[OK]をクリックして下さい。

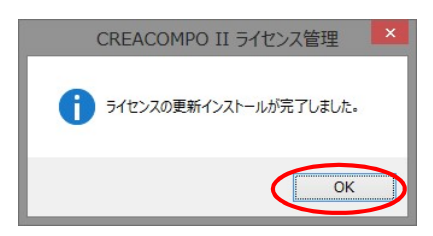

5. 「ライセンスの確認」内の「実行」ボタンをクリックして更新されていることを確認してくだ さい。【ライセンスの種類とライセンス数と期限】

|   | 27 C Villes (2 7 0/0 |                       |        |       | 終了             |
|---|----------------------|-----------------------|--------|-------|----------------|
| _ | <b></b>              |                       | ライセン   | 又情報   |                |
|   | KeyId: 16667         | 558736193744<br>ライヤンス | 数量     | 有如/舞动 | 利用期限           |
|   | CS PM2               | PM2                   | 1      | 有効    | 2014/02/01 8:5 |
|   | CS GR2               | GR2                   | 1      | 有効    | 2014/02/01 8:5 |
|   | CS_MR2               | MR2                   | 1      | 有効    | 2014/02/01 8:5 |
|   | CS_3D                | 3D                    | 1      | 有効    | 2014/02/01 8:5 |
|   | CS_MR2<br>CS_3D      | MR2<br>3D             | 1<br>1 | 有効有効  | 2014/02/01 8   |

6. ライセンスの確認が出来たら「閉じる」をクリックしてください。 その後、LicenseTool を終了してください。

以上で更新作業は終わりです。